#### ×

# **CENÁRIO 2 - Informar Endereço**

Cadastro do endereço pelo Logradouro.

### Observação

Informamos que os dados exibidos nas telas a seguir são fictícios, e não retratam informações de clientes.

| Preencha os campos para inserir um endereco:      |                                                                       |                              |                      |                |    |           |            |                     |
|---------------------------------------------------|-----------------------------------------------------------------------|------------------------------|----------------------|----------------|----|-----------|------------|---------------------|
| Tipo d                                            | le Endereco:*                                                         | 02 - COMERC                  | CIAL                 | •              |    |           |            |                     |
| Inform                                            | ne ou pesquise prefe                                                  | rencialmente o               | endereço pe          | lo logradouro. |    |           |            |                     |
| Logradouro:*                                      |                                                                       | 42125 RUA IVO ANCELMO DANTAS |                      |                |    |           |            | Ø                   |
| CEP:*                                             |                                                                       | R                            |                      |                |    |           | 8          |                     |
|                                                   | Logradouro                                                            | B                            | airro                | Município      | UF | CEP       | Faixa      | Lado                |
| ۲                                                 | CEP UNICO DO<br>MUNICIPIO                                             |                              |                      | ACARI          | RN | 59370-000 | 0 - 999999 | AMBOS               |
|                                                   |                                                                       |                              |                      |                |    |           |            |                     |
| Bairro                                            | D:*                                                                   | PETROPOLIS                   | 3                    | T              |    |           |            |                     |
| Bairro                                            | o:*<br>ência:                                                         | PETROPOLIS                   | 3                    | T<br>T         |    |           |            |                     |
| Bairro<br>Refer<br>Núme                           | o:*<br>ência:<br>ero:*                                                | PETROPOLIS                   | 3                    | T<br>T         |    |           |            |                     |
| Bairre<br>Refer<br>Núme<br>Comp                   | o:*<br>ência:<br>ero:*<br>olemento:                                   |                              | <u> </u>             | <b>T</b>       |    |           |            | ~                   |
| Bairro<br>Refer<br>Núme<br>Comp<br>Perím          | o:*<br>ência:<br>ero:*<br>olemento:<br>netro Inicial:                 |                              |                      | <b>V</b>       |    |           |            | Ø                   |
| Bairre<br>Refer<br>Núme<br>Comp<br>Perím<br>Perím | o:*<br>ência:<br>ero:*<br>olemento:<br>netro Inicial:<br>netro Final: |                              |                      | <b>T</b>       |    |           |            | II<br>II<br>II      |
| Bairre<br>Refer<br>Núme<br>Comp<br>Perím<br>Perím | o:*<br>ência:<br>ero:*<br>olemento:<br>netro Inicial:<br>netro Final: | PETROPOLIS                   | s<br>R<br>R<br>tório | T<br>T         |    |           |            | III<br>IIII<br>IIII |

# **Preenchimento dos Campos**

| Campos                 | Orientações para Preenchimento                                                                                                    |
|------------------------|----------------------------------------------------------------------------------------------------|
| Tipo de<br>Endereço(*) | Campo obrigatório - Selecione o tipo do endereço a partir da lista de tipos associada<br>ao campo. Exemplos de tipos de endereço: a) Comercial; b) Residencial.                                                                                                    |
|                        | Campo obrigatório - Informe o código de um logradouro existente e tecle "Enter",                                                                                                    |
| Logradouro(*)          | ou clique no botão " , que fica ao lado do campo. Neste caso será apresentada<br>uma tela de "popup", onde será possível Pesquisar Logradouro no cadastro.<br>Após a informação do código de um logradouro existente, ou da seleção de um<br>logradouro na tela de pesquisa, o sistema irá apresentar comportamentos<br>diferentes, dependendo do tipo do CEP que está associado ao Logradouro.                                                                                                    |
|                        | CEP por Logradouro: existe associação do Logradouro com um, ou mais                                                                                                    |
|                        | <b>CEPs</b> - A descrição do Logradouro é atualizada no campo correspondente; Os dados dos CEPs associados ao Logradouro são atualizados na tabela que fica abaixo do campo CEP: Selecione o CEP do endereço, a partir da lista de CEPs apresentada na tabela. O botão "Limpar CEP" fica protegido contra atualização; A lista do campo "Bairro", é atualizada com os bairros associados ao "Logradouro": Selecione o bairro a partir da lista de bairros associada ao campo; A atualização da lista de bairros depende da informação do logradouro. Ou seja, enquanto o campo de "Logradouro", não tiver sido informado, a lista de bairros estará vazia; Mesmo que o campo de logradouro tenha sido informado, mas não exista a associação do logradouro com os bairros, a lista ficará vazia, dando a entender que trata-se de um erro do sistema. Mas, na realidade, trata-se de um erro de cadastramento: Neste caso, você deverá ir para a opção "Manter Logradouro" para efetuar a associação dos "Bairros" ao "Logradouro". Para efetuar a limpeza dos campos, clique no botão |
|                        | "Limpar Campo" S associado ao campo "Logradouro", que o sistema, além de<br>limpar o campo do Logradouro propriamente dito, irá limpar os demais campos<br>associados ao Logradouro: Tabela de CEPs; Bairro. Ao clicar no botão inserir, e não<br>exista a relação do Logradouro com o CEP, o sistema irá solicitar a confirmação da<br>nova relação entre CEP e Logradouro.                                                                                                    |
|                        | <b>CEP Unico do Município</b> - A descrição do Logradouro é atualizada no campo correspondente; Os dados do CEP Único do Município, que está associado ao Logradouro, são atualizados na tabela que fica abaixo do campo CEP; O campo "CEP" fica protegido contra atualização pelo usuário; A lista do campo "Bairro", é atualizada com os bairros associados ao "Logradouro": Selecione o bairro a partir da lista de bairros associada ao campo; A atualização da lista de bairros depende da informação do logradouro. Ou seja, enquanto o campo de "Logradouro", não tiver sido informado, a lista de bairros estará vazia; Mesmo que o campo de logradouro com os bairros, a lista ficará vazia, dando a entender que trata-se de um erro do sistema. Mas, na realidade, trata-se de um erro de cadastramento: Neste caso, você deverá ir para a opção "Manter Logradouro" para efetuar a associação dos "Bairros" ao "Logradouro". Para efetuar a limpeza dos campos, clique no botão                                                                                            |
|                        | "Limpar Campo" 🛇 associado ao campo "Logradouro", que o sistema, além de<br>limpar o campo do Logradouro propriamente dito, irá limpar os demais campos<br>associados ao Logradouro: Tabela de CEPs; Bairro.                                                                                                    |
| Referência(*)          | Campo obrigatório - Selecione a referência do endereço a partir da lista de referências associada ao campo.                                                                                                    |
| Número(*)              | Campo obrigatório - Informe o número que está associado à referência que foi selecionada no campo correspondente.                                                                                                    |
| Complemento:           | Informe o complemento do endereço.                                                                                                    |
| Perímetro Inicial      | Informe o código do perímetro inicial, ou clique no botão 🕵 para selecionar o perímetro desejado. O nome será exibido no campo ao lado. \\Para apagar o                                                                                                    |
|                        | conteúdo do campo, clique no botão 🥙 ao lado do campo em exibição.                                                                                                    |

| Campos          | Orientações para Preenchimento                                                                                                    |
|-----------------|----------------------------------------------------------------------------------------------------|
| Perímetro Final | Informe o código do perímetro final, ou clique no botão 🖍 para selecionar o<br>perímetro desejado. O nome será exibido no campo ao lado.<br>Para apagar o conteúdo do campo, clique no botão 🔗 ao lado do campo em<br>exibição. |

### Funcionalidade dos Botões

| Botão   | Descrição da Funcionalidade                                                                                                    |
|---------|----------------------------------------------------------------------------------------------------|
| R       | Utilize este botão para ativar as funcionalidades de pesquisa de CEP e de Logradouro.<br>Deve ser utilizado quando não se conhece o código da informação que deseja inserir. Fica<br>localizado ao lado do campo correspondente.<br>Ao clicar no botão, o sistema apresentará uma outra tela, onde será possível realizar a<br>pesquisa desejada.                                                                                                    |
| Ø       | Utilize este botão para limpar as informações existentes num determinado campo da tela.<br>Eventualmente, poderá efetuar a limpeza de campos relacionados, com o objetivo de<br>eliminar inconsistências.<br>Por exemplo, nesta tela, ao limpar o campo "CEP", o sistema limpará, automaticamente, os<br>campos de "Logradouro" e "Bairro".                                                                                                    |
| Inserir | Utilize este botão para solicitar ao sistema a inserção do endereço na tabela<br>correspondente.<br>Neste caso, é necessário que todos os campos estejam preenchidos corretamente.<br>Caso exista alguma inconsistência, o sistema emitirá a mensagem de crítica<br>correspondente.<br>Após a inserção do endereço na tabela correspondente, a tela "Informar endereço"<br>permanecerá ativa, ou não, dependedo da origem da chamada.<br>Caso a funcionalidade de origem permita a inserção de mais de um endereço, esta tela<br>ficará ativa até que o usuário clique no botão "Fechar".<br>Caso contrário, a tela será fechada, automaticamente, no clique do botão "Inserir". |
| Fechar  | Utilize este botão para fechar a tela "Informar Endereço". Como já vimos na explicação do botão "Inserir", ela permance ativa, mesmo após a inserção de um endereço na tabela correspondente.                                                                                                    |

Clique aqui para retornar ao Menu Principal do GSAN

From: https://www.gsan.com.br/ - Base de Conhecimento de Gestão Comercial de Saneamento Permanent link:

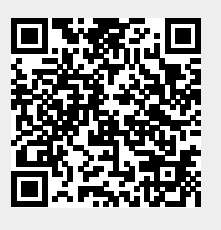

Last update: 31/08/2017 01:11

https://www.gsan.com.br/doku.php?id=ajuda:cenario\_2